# Aggiornamento da Snort 2 a Snort 3 tramite FDM

# Sommario

| ntroduzione              |
|--------------------------|
| Prerequisiti             |
| Requisiti                |
| Componenti usati         |
| Premesse                 |
| Configurazione           |
| Configurazioni           |
| <u>Verifica</u>          |
| Risoluzione dei problemi |
| nformazioni correlate    |

### Introduzione

In questo documento viene descritto come eseguire l'aggiornamento dalla versione 2 alla versione 3 di Snort in Firepower Device Manager (FDM).

### Prerequisiti

Cisco raccomanda la conoscenza dei seguenti argomenti:

- Firepower Threat Defense (FTD)
- Firepower Device Manager (FDM)
- Snort.

#### Requisiti

Verificare di disporre dei seguenti requisiti:

- Accedere a Gestione periferiche di Firepower.
- Privilegi amministrativi su FDM.
- Per utilizzare lo snort 3, FTD deve essere almeno la versione 6.7.

#### Componenti usati

Le informazioni fornite in questo documento si basano sulle seguenti versioni software e hardware:

• FTD 7.2.7

Le informazioni discusse in questo documento fanno riferimento a dispositivi usati in uno specifico

ambiente di emulazione. Su tutti i dispositivi menzionati nel documento la configurazione è stata ripristinata ai valori predefiniti. Se la rete è operativa, valutare attentamente eventuali conseguenze derivanti dall'uso dei comandi.

### Premesse

La funzione snort 3 è stata aggiunta nella versione 6.7 di Firepower Device Manager (FDM). Snort 3.0 è stato progettato per affrontare queste sfide:

- Riduzione dell'utilizzo della memoria e della CPU.
- Migliorare l'efficacia dell'ispezione HTTP.
- Caricamento più rapido della configurazione e riavvio automatico.
- Migliore programmabilità per una più rapida aggiunta di funzionalità.

### Configurazione

#### Configurazioni

1. Accedere a Firepower Device Manager.

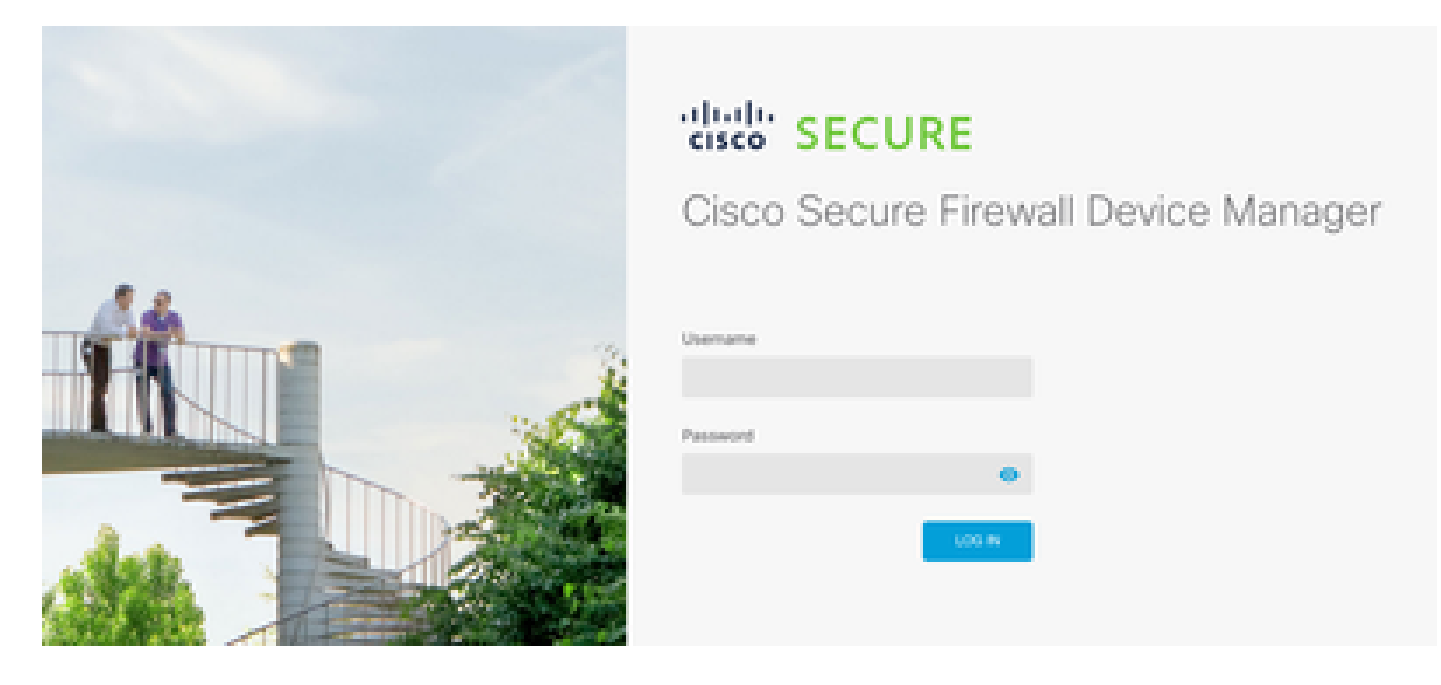

2. Passare a Dispositivo > Aggiornamenti > Visualizza configurazione.

| • | revail Device Manager                           | R)<br>Montoring       | - Q <sup>2</sup><br>Policies | ili<br>Otjectu | Deutes: Bregener                         |       |                                                            | 06                                     | 0         | $\odot$  | :                                          | admin<br>Administrator                                                                            |           | that si |
|---|-------------------------------------------------|-----------------------|------------------------------|----------------|------------------------------------------|-------|------------------------------------------------------------|----------------------------------------|-----------|----------|--------------------------------------------|---------------------------------------------------------------------------------------------------|-----------|---------|
|   |                                                 |                       | 0                            | 1 Northeast M  | Circus Fragmenter Throad Darker          | 2<br> | ener<br>Contraction<br>Contraction                         |                                        |           |          | lation<br>latentia<br>latentia<br>latentia | -                                                                                                 |           |         |
|   | Interfac<br>Constants<br>Enstand 3<br>West Mits | es<br>of 4<br>defaces |                              | 0.<br>1.       | outing<br>data cute<br>are Configuration |       | Updates<br>Getector, B<br>Decuty Intellig<br>Www.Configure | de, VDB, Typ<br>encer Freeds<br>enteen | dam Upgra | on.<br>> |                                            | lystiom Setti<br>Imagement Acc<br>Ingling Settings<br>INCP Server / Ro<br>ONS Server<br>NS Server | ngs<br>my |         |

3. Nella sezione regole di intrusione, fare clic su aggiorna a snort 3.

| Intrusion Rule 2022-01-06-00<br>Latest Update on 14 Oct 2024 | 1-vrt                                                                                                    |
|--------------------------------------------------------------|----------------------------------------------------------------------------------------------------|
| Configure<br>Set recurring updates                           | Snort<br>Inspection Engine: 2.9.20-6102 Upgrade to 3.0                                                                                                    |
| UPDATE FROM CLOUD                                            | Snort is the main inspection engine in Secure Firewall<br>Threat Defense. It is used for intrusion and file policy<br>analysis, SSL decryption, and layer 7 inspection.<br>See more ~ |

4. Nel messaggio di avvertenza per confermare la selezione, selezionare l'opzione per ottenere il pacchetto delle regole di intrusione più recente, quindi fare clic su Sì.

|         | Enable Snort 3.0                                                                                                    |                                                           | 8                                             | ×         |   |
|---------|----------------------------------------------------------------------------------------------------|-----------------------------------------------------------|-----------------------------------------------|-----------|---|
| V<br>Li | <ul> <li>Switching Snort versions requires an automatic deploymer process. Because Snort must be stopped so that the new started, there will be a momentary traffic loss.</li> <li>The switch can take up to one hour to complete. During the device manager might become unresponsive. We recommended the switch at a time you will not need to use the device manager might become the switch at a time you will not need to use the device manager might become unresponsive.</li> </ul> | ent to co<br>v version<br>the swith<br>mend th<br>hanager | omplete t<br>n can be<br>ch, the<br>at you st | he<br>art |   |
| s       | Get latest intrusion rules  Are you sure you want to enable Snort 3.0?                                                                                                    |                                                           |                                               |           |   |
| l       | NO<br>Latest Update                                                                                                    | on 14 C                                                   | YES<br>JGT 2U24                               |           | L |

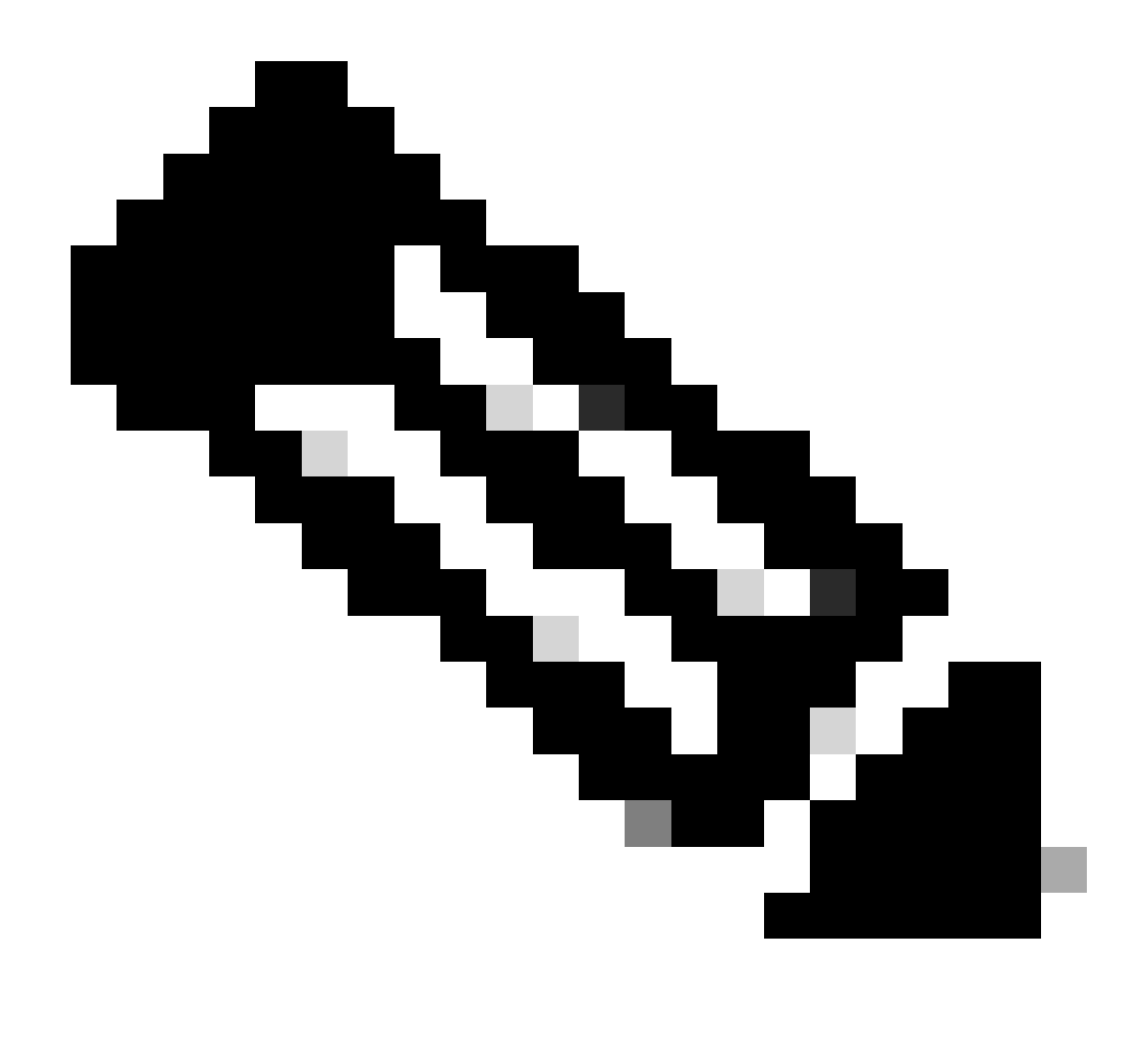

Nota: il sistema scarica i pacchetti solo per la versione Snort attiva, quindi è improbabile che sia installata la versione più recente per la versione Snort a cui si sta passando. Prima di modificare i criteri per le intrusioni, è necessario attendere il completamento dell'attività di cambio di versione.

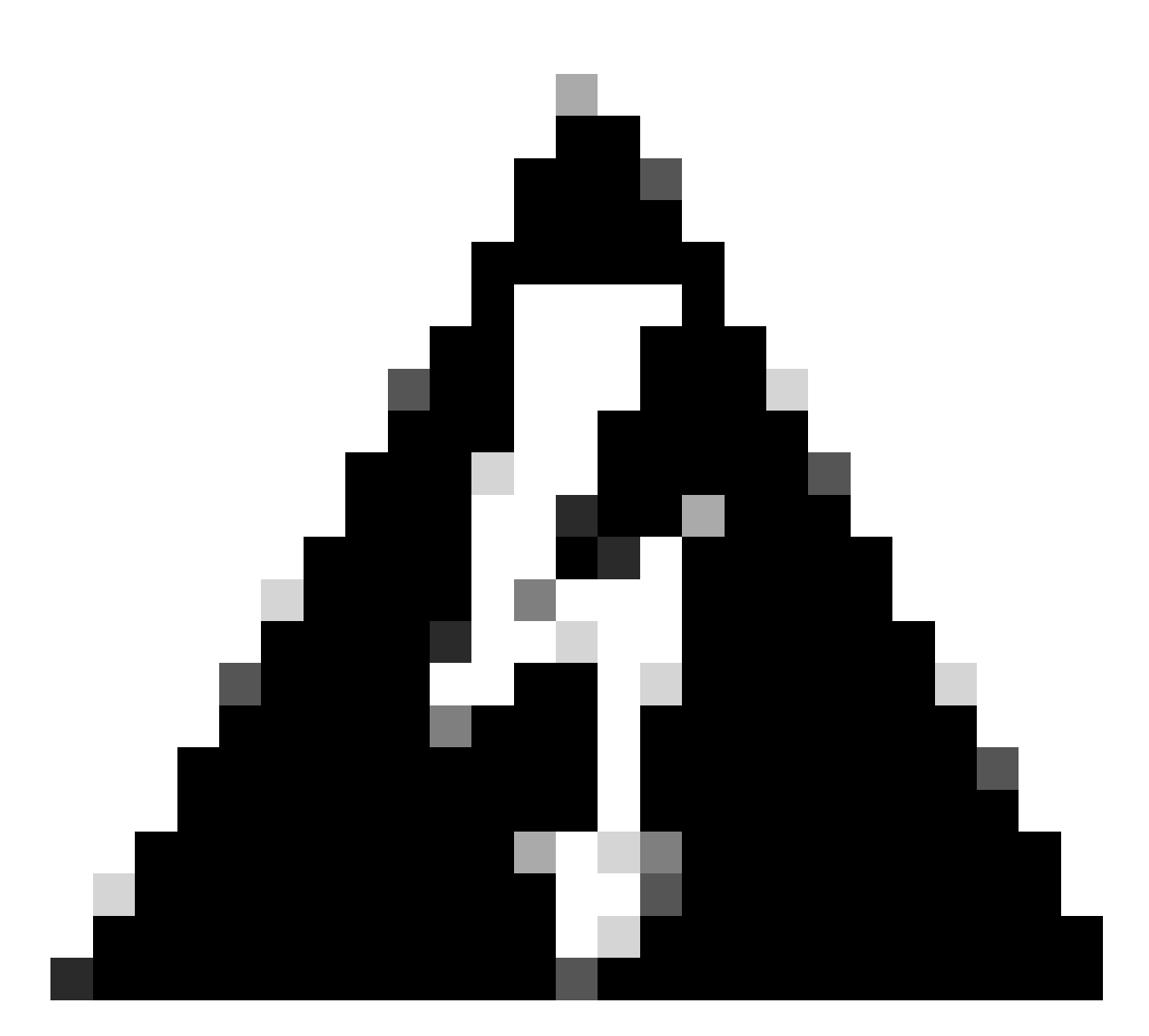

Avviso: la commutazione della versione snort comporta una perdita temporanea del traffico.

5. È necessario confermare nell'elenco di task che l'aggiornamento è stato avviato.

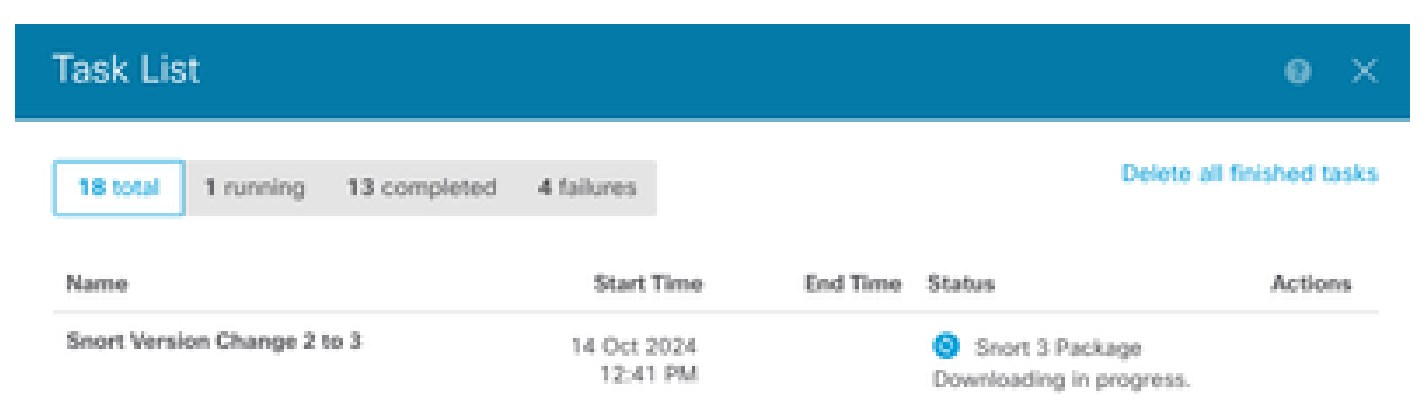

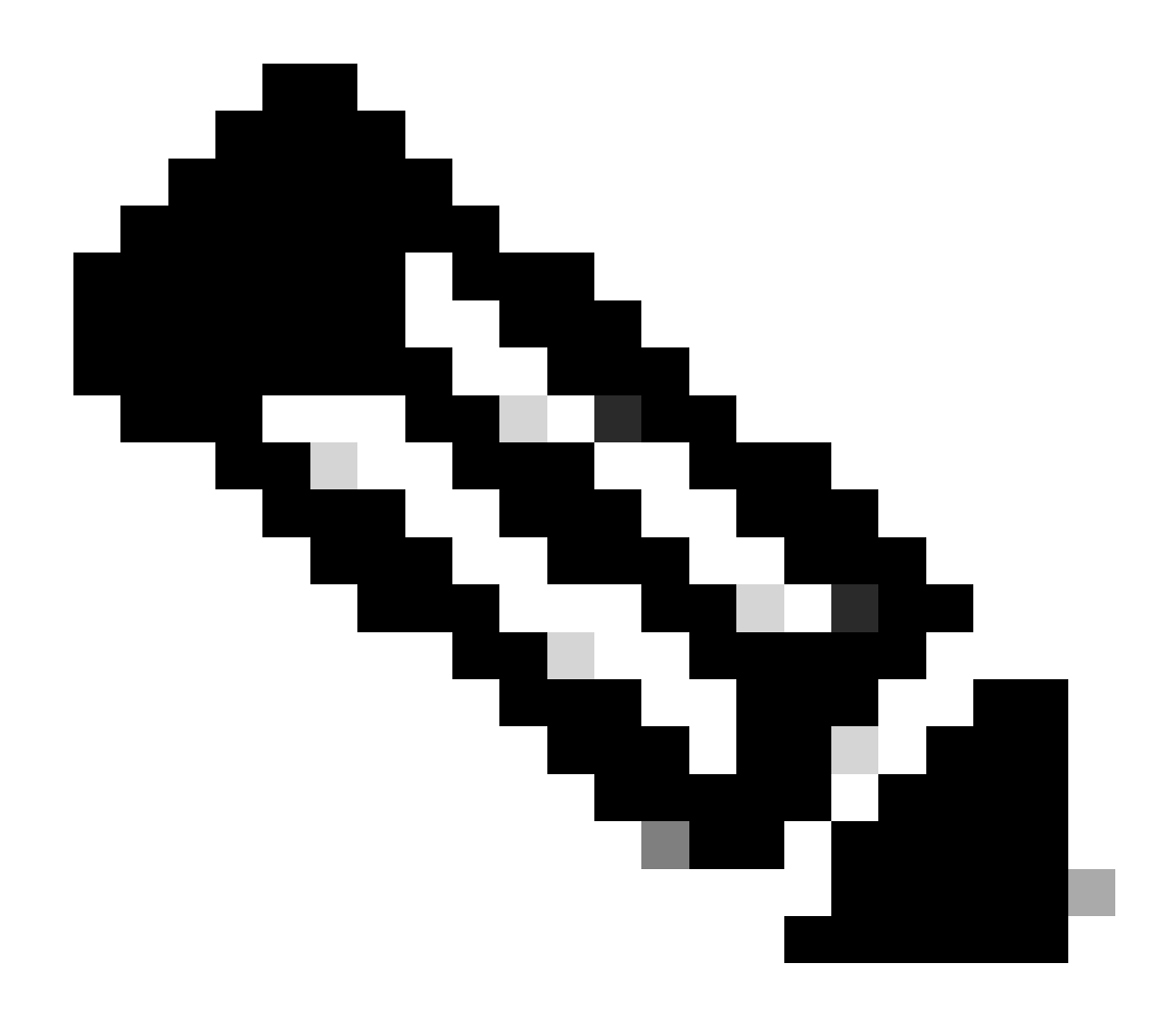

Nota: l'elenco di task si trova nella barra di navigazione accanto all'icona Distribuzioni.

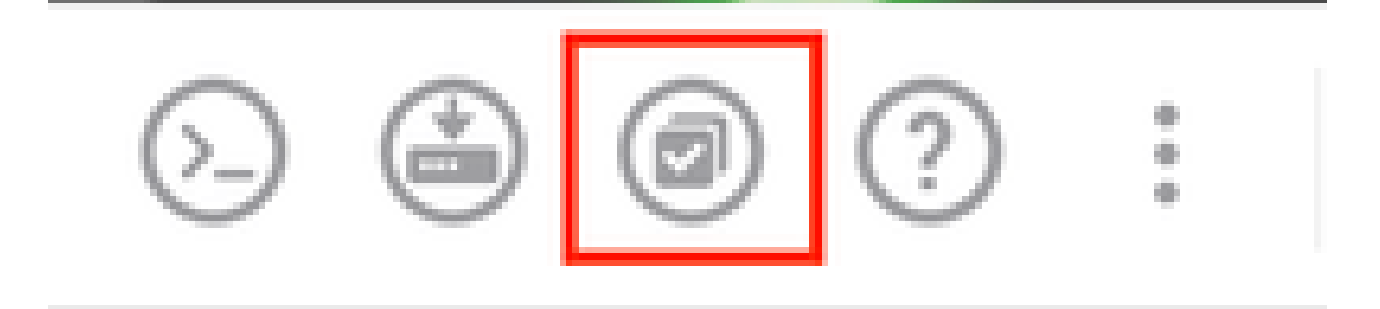

# Verifica

La sezione Motore di ispezione mostra che la versione corrente di Snort è Snort 3.

| Latest Update on 14 Oct 2024       |                                                                                                    |
|------------------------------------|----------------------------------------------------------------------------------------------------|
| Configure<br>Set recurring updates | Snort<br>Inspection Engine: 3.1.21.600-26 Downgrade to 2.9                                                                                                    |
| UPDATE FROM CLOUD                  | Snort is the main inspection engine in Secure Firewall<br>Threat Defense. It is used for intrusion and file policy<br>analysis, SSL decryption, and layer 7 inspection.<br>See more ~ |

Infine, nell'elenco delle attività, assicurarsi che la modifica all'ordine 3 sia stata completata e distribuita correttamente.

| Task List                                             |                         |                         |                                                                                                    | ο×           |
|-------------------------------------------------------|-------------------------|-------------------------|----------------------------------------------------------------------------------------------------|--------------|
| 2 total 0 running 2 completed                         | 0 failures              |                         | Delete all fir                                                                                         | nished tasks |
| Name                                                  | Start Time              | End Time                | Status                                                                                                 | Actions      |
| Automatic Deployment - Snort version<br>toggle 2 to 3 | 14 Oct 2024<br>12:46 PM | 14 Oct 2024<br>12:47 PM | Deployment Task:<br>'Automatic Deployment -<br>Snort version toggle 2 to 3'<br>Completed in 1m 29.800s | 0            |
| Snort Version Change 2 to 3                           | 14 Oct 2024<br>12:41 PM | 14 Oct 2024<br>12:46 PM | Successfully switched to<br>Snort version 3 with rule<br>package updated.                              |              |

# Risoluzione dei problemi

Se si verificano problemi durante l'aggiornamento, considerare i seguenti passaggi:

• Verificare che le versioni FTD siano compatibili con Snort 3.

Per ulteriori informazioni, consultare la <u>guida alla compatibilità di Cisco Secure Firewall Threat</u> <u>Defense</u>

• Raccogliere i file di risoluzione dei problemi in FDM passando alla scheda Dispositivo e quindi facendo clic su Richiedi file da creare. Una volta raccolto, aprire una richiesta con TAC e caricare il file nella richiesta per ricevere ulteriore assistenza.

| Troubleshoot               |  |
|----------------------------|--|
| No files created yet       |  |
| REQUEST FILE TO BE CREATED |  |
|                            |  |

# Informazioni correlate

- <u>Adozione Snort 3</u>
- Ordina documenti
- Guida alla configurazione di Cisco Secure Firewall Device Manager, versione 7.2

#### Informazioni su questa traduzione

Cisco ha tradotto questo documento utilizzando una combinazione di tecnologie automatiche e umane per offrire ai nostri utenti in tutto il mondo contenuti di supporto nella propria lingua. Si noti che anche la migliore traduzione automatica non sarà mai accurata come quella fornita da un traduttore professionista. Cisco Systems, Inc. non si assume alcuna responsabilità per l'accuratezza di queste traduzioni e consiglia di consultare sempre il documento originale in inglese (disponibile al link fornito).